## Generación de un sólido: Dentro de un segmento

Para terminar nuestro solido recurrimos a la opción de SOLIDO  $\rightarrow$  ADENTRO DE SEGMENTO $\rightarrow$ APLICAR

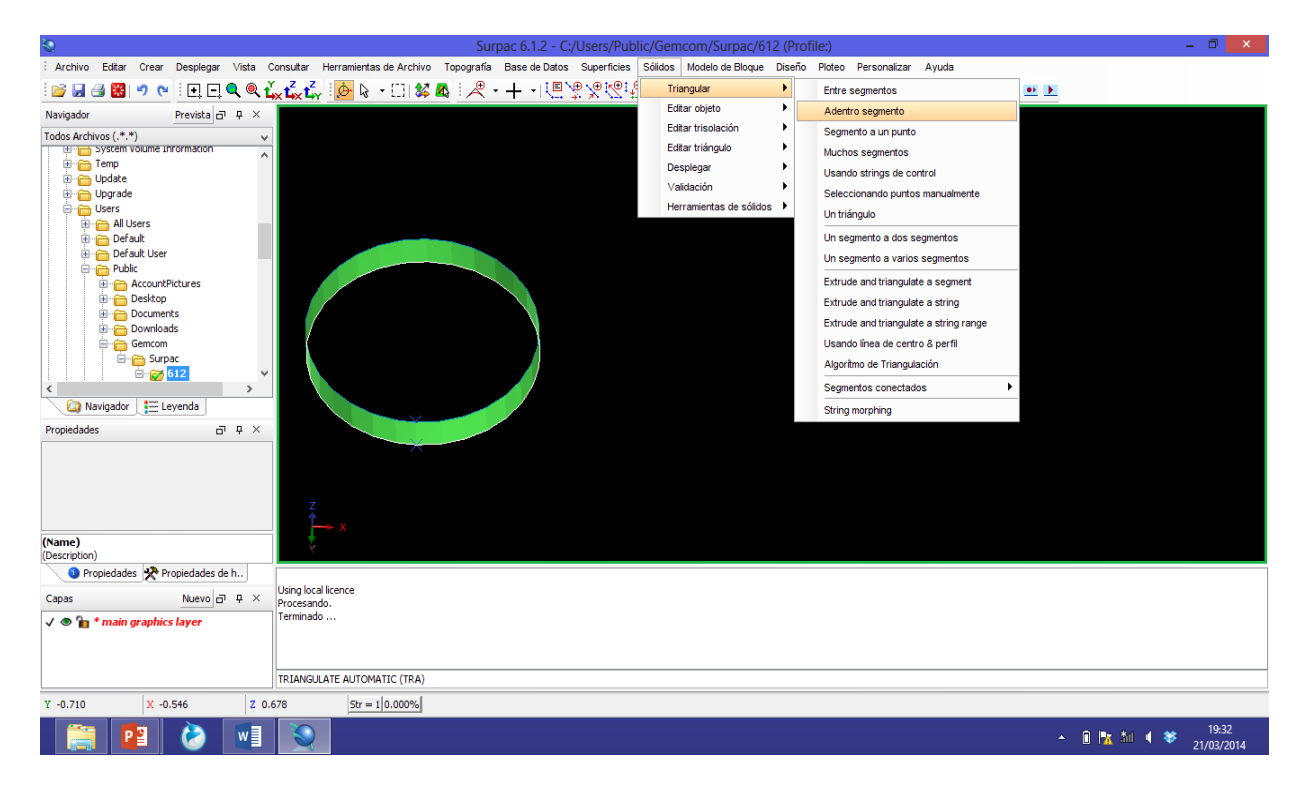

Finalmente se selecciona el segmento y se ejecuta el comando, quedando de la siguiente manera:

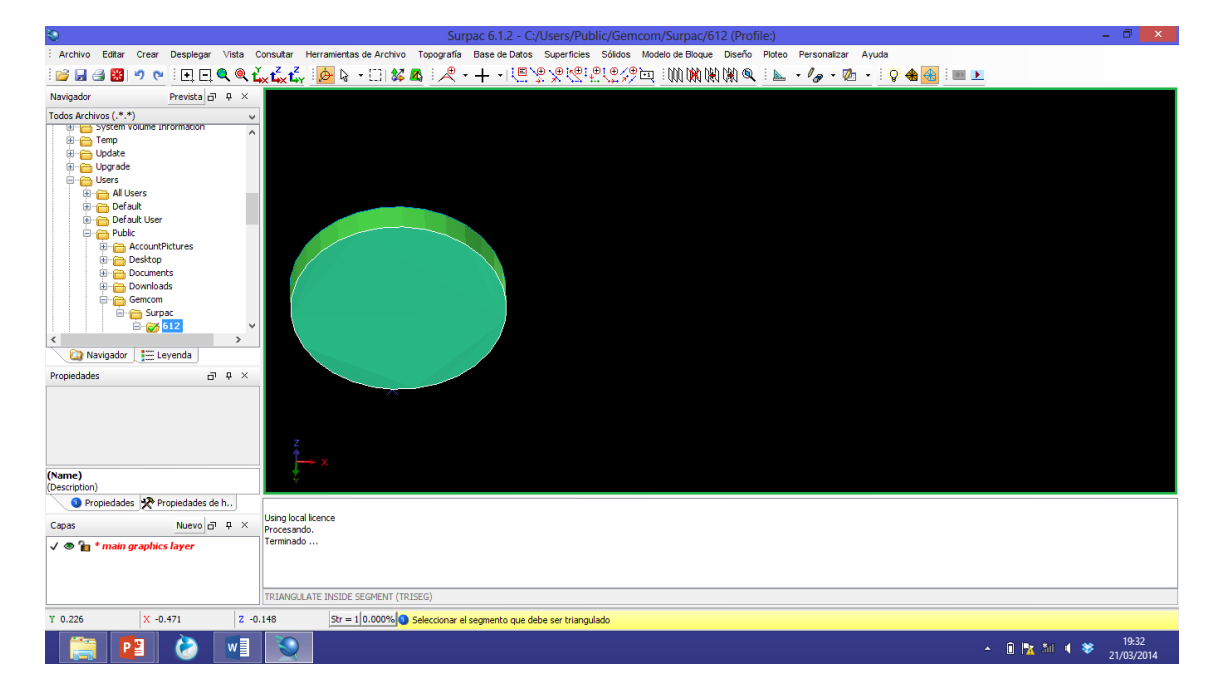

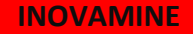

Repetimos el procedimiento para la otra cara.

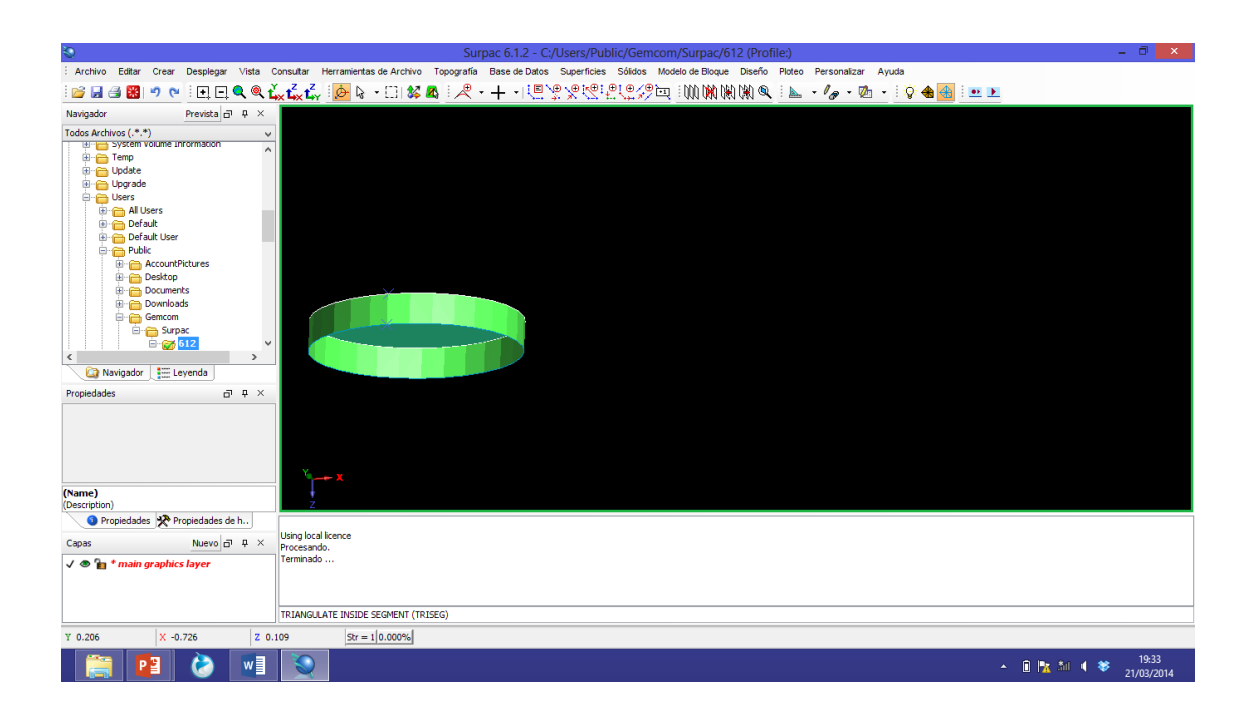

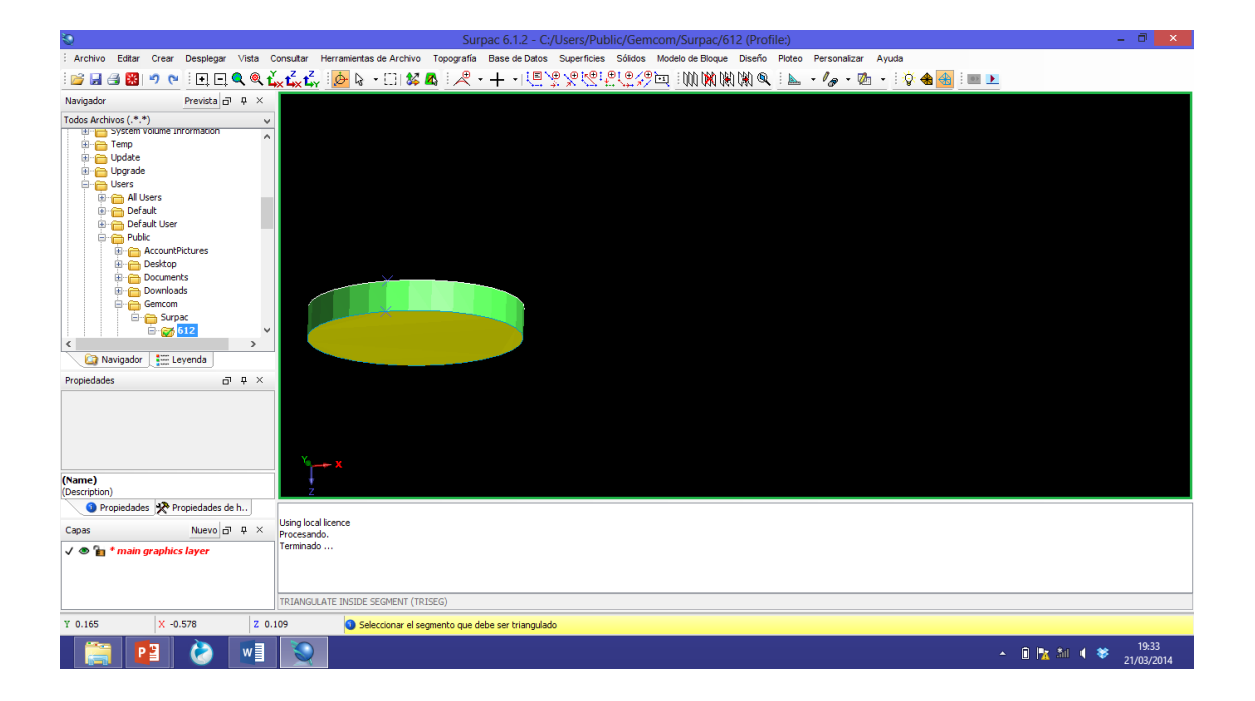

## **INOVAMINE**

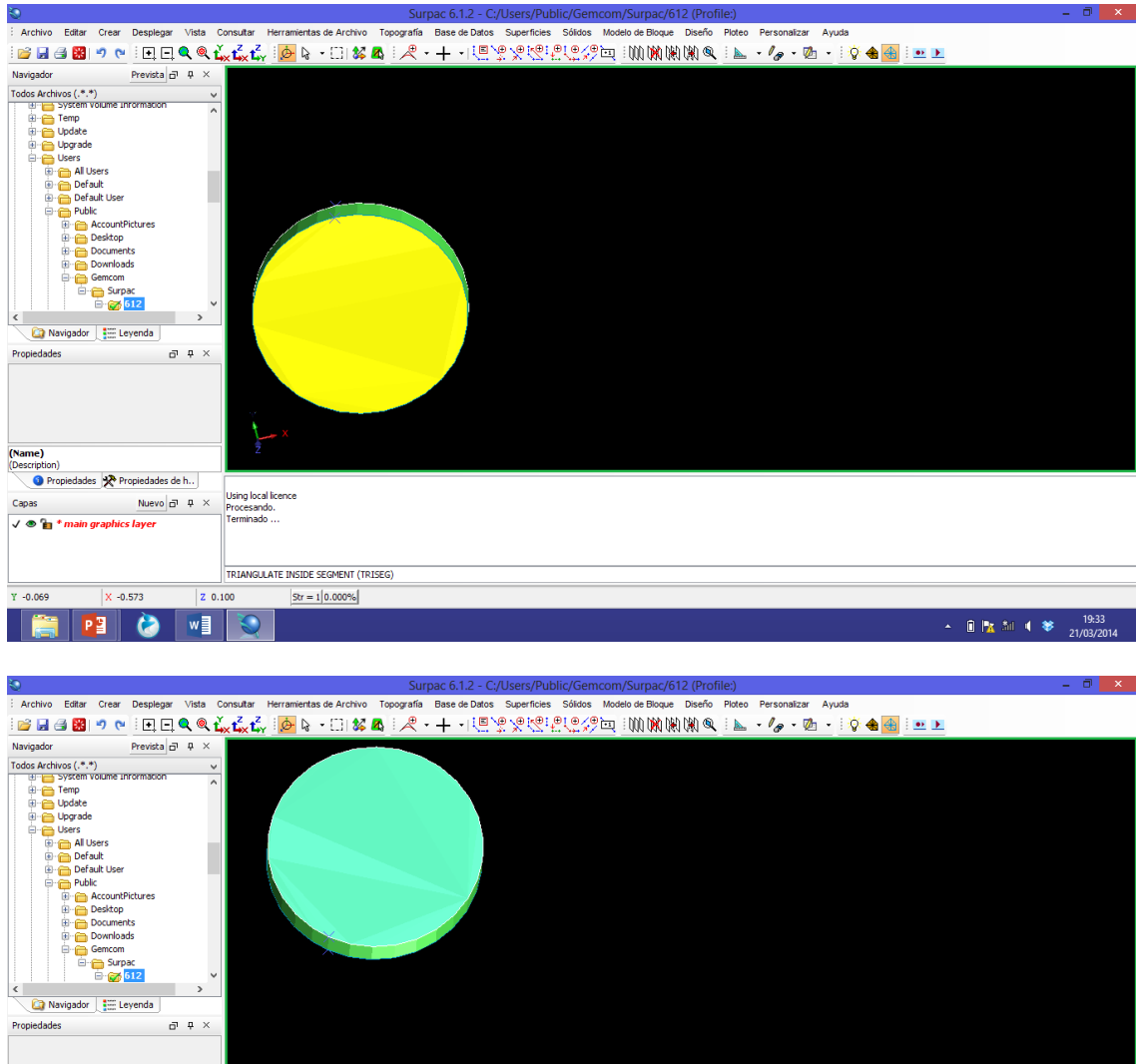

| (Name)<br>(Description)        | Y Y                                                                                |
|--------------------------------|------------------------------------------------------------------------------------|
| Propiedades X Propiedades de h | Units land bases                                                                   |
| Capas Nuevo 🗗 🗜 🗙              | Darig Uka Itelite<br>Procesando.                                                   |
| 🗸 👁 🎦 * main graphics layer    | Terminado                                                                          |
|                                |                                                                                    |
|                                | TRIANGUATE INSIDE SEGMENT (TRISEG)                                                 |
| Y 0.252 X -1.327 Z -0.         | 158 <u>57 = 1  0.00%</u>                                                           |
| 🚞 🙋 🗾                          | <ul> <li> <sup>19:34</sup> <sup>19:24</sup> <sup>21/03/2014      </sup></li> </ul> |
|                                |                                                                                    |

## **INOVAMINE**

| Surpac 6.1.2 - C:/Users/Public/Gemcom/Surpac/612 (Profile:)                                                                                                    | - 0 ×      |
|----------------------------------------------------------------------------------------------------|------------|
| Archivo Editar Crear Desplegar Vista Consultar Herramientas de Archivo Topografía Base de Datos Superficies Sóldos Modelo de Bioque Diseño Picteo Personalizar Ayuda |            |
| ≌⊒∃器 ೨℃ 目日��,↓【【↓】 ❷♀・□ \$\$▲ 尺・十→思念父は出化分型  \\\\\\\\\\\\\\\\\\\\\\\\\\\\\\\\\\\                                                                                      |            |
| Navigador Prevista 🗗 🕂 ×                                                                                                    |            |
| Todos Archivos (.*.*)                                                                                                    |            |
|                                                                                                    |            |
| 🗊 👝 Update                                                                                                    |            |
|                                                                                                    |            |
|                                                                                                    |            |
|                                                                                                    |            |
| ⊕ — Default User<br>⊕ — Buble                                                                                                    |            |
| 🕂 💼 AccountPictures                                                                                                    |            |
|                                                                                                    |            |
|                                                                                                    |            |
| encom                                                                                                    |            |
|                                                                                                    |            |
|                                                                                                    |            |
| 🔓 Navigador 📜 Leyenda                                                                                                    |            |
| Propiedades 🗗 🕂 ×                                                                                                    |            |
|                                                                                                    |            |
|                                                                                                    |            |
| z                                                                                                    |            |
|                                                                                                    |            |
| (Same)                                                                                                    |            |
| (Description)                                                                                                    |            |
| Propiedades / Propiedades de h                                                                                                    |            |
| Capas Nuevo a 4 × Procesano.                                                                                                    |            |
| V 👁 🔓 * main graphics layer Terminado                                                                                                    |            |
|                                                                                                    |            |
|                                                                                                    |            |
| SECTION (SEC)                                                                                                    |            |
| Y 1.062 X -2.273 Z 0.000 9r = 1 0.000%                                                                                                    |            |
|                                                                                                    | 19:35      |
|                                                                                                    | 21/03/2014 |
|                                                                                                    |            |

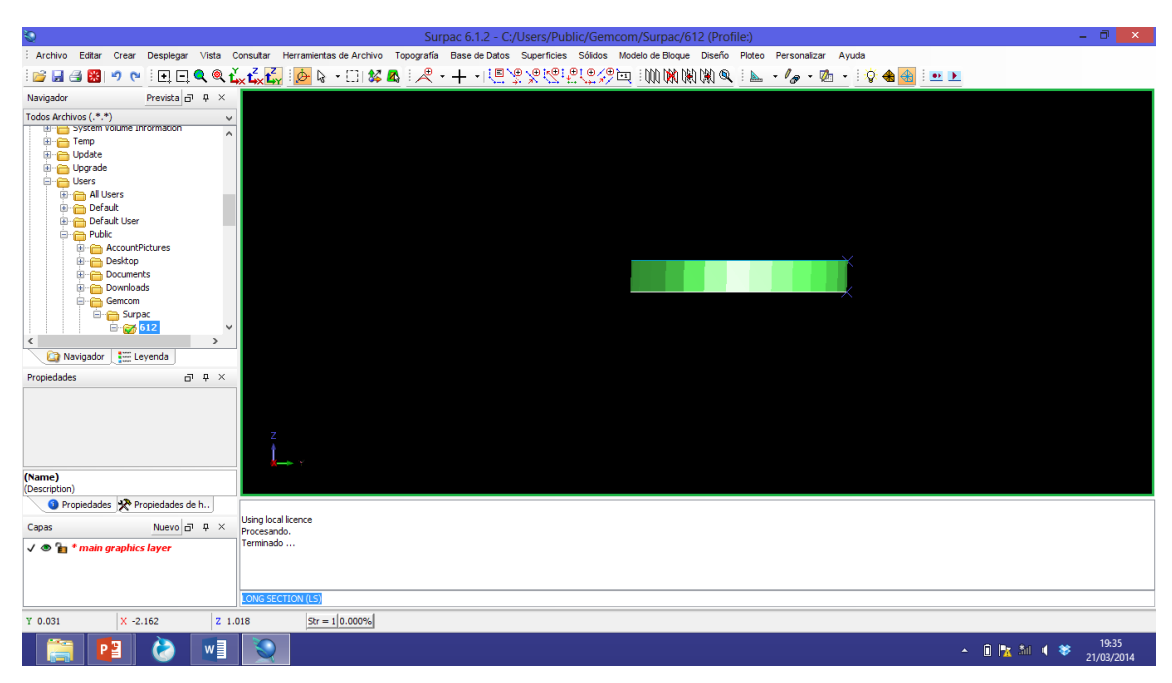